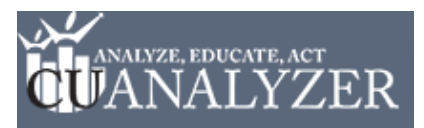

**Step 1:** Click on the **Peer Group** drop down, located in the upper left hand side of the screen. Then Click –**Create Peer Group-** (the first option in the drop down)

| Primary: Patelco-                                                                                                    | Peer Group: Credit Unions over \$1B-                                                                                                    |
|----------------------------------------------------------------------------------------------------|----------------------------------------------------------------------------------------------------|
| Strengths and Weak<br>Lending<br>Financial Performat<br>Member Value<br>Roles<br>Dashboards<br>Operational Data<br>My Packets | Create Peer Group-<br>All Credit Unions in U.S. (D)<br>Credit Unions \$100M-\$250M (D)<br>Credit Unions \$10M-\$20M (D)<br>Credit Unions \$20M-\$50M (D)<br>Credit Unions \$250M-\$50M (D)<br>Credit Unions \$250M-\$1B (D)<br>Credit Unions \$50M-\$10M (D)<br>Credit Unions \$50M-\$10M (D)<br>Credit Unions \$5M-\$10M (D)<br>Credit Unions Less than \$2M (D)<br>Credit Unions Less than \$2M (D) |

**Step 2:** Set the **Financial** criteria for your Peer Group.

- **1.** You may enter minimum and/or maximum ranges for each criterion please be sure to use the notation directions (boxed in red).
- 2. To see which credit unions match the criteria you set, click the **Preview** button.
- 3. To exclude a specific credit union(s) from your Peer Group, select it in the preview table and click **Remove.**

|                                                              | Geography                                     | Include/Excl                                                                 | ude                                                       |                                                                                                  |                                                                                                    |                                                   |                                                        |                                                   |
|--------------------------------------------------------------|-----------------------------------------------|------------------------------------------------------------------------------|-----------------------------------------------------------|--------------------------------------------------------------------------------------------------|----------------------------------------------------------------------------------------------------|---------------------------------------------------|--------------------------------------------------------|---------------------------------------------------|
| n <b>ancials</b> : Sel                                       | lect institutions tha                         | t meet any fin                                                               | ancial                                                    | criteria by enter                                                                                | ing minimum and                                                                                                    | /or maximum v                                     | alues for any of th                                    | e formulas below.                                 |
| elect criteria u                                             | using formulas and a                          | ccount codes:                                                                | Minin                                                     | num                                                                                              | Maximum                                                                                                    | Whe                                               | n setting a minim                                      | um and maximum criter                             |
| ssets                                                        |                                               |                                                                              |                                                           | 100m                                                                                             | 550r                                                                                                    | n use                                             | the following notat                                    | tion:                                             |
| oans                                                         |                                               |                                                                              |                                                           |                                                                                                  |                                                                                                    | k = "                                             | Chousand                                               |                                                   |
| lemhers                                                      |                                               |                                                                              |                                                           | 100                                                                                              |                                                                                                    | m =                                               | Million                                                |                                                   |
| ranches                                                      |                                               |                                                                              | <u>.</u>                                                  | 4                                                                                                | 1                                                                                                    | 0 b = H                                           | Billion                                                |                                                   |
| at Month / Ann                                               | 7827                                          |                                                                              |                                                           |                                                                                                  | (                                                                                                    |                                                   |                                                        | A CONTRACTOR                                      |
| et worth/Ass                                                 | ets                                           |                                                                              |                                                           |                                                                                                  |                                                                                                    | *N0                                               | te: You do not have<br>a maximum but v                 | e to set BOTH a minimun<br>ou can if it fits your |
| DA                                                           |                                               |                                                                              |                                                           |                                                                                                  |                                                                                                    | ana                                               | lvsis.                                                 | ou cui ii ii iitis you                            |
| ans/Shares                                                   |                                               |                                                                              |                                                           |                                                                                                  |                                                                                                    | 5865474383                                        |                                                        |                                                   |
|                                                              |                                               |                                                                              |                                                           |                                                                                                  | 4                                                                                                    |                                                   |                                                        |                                                   |
| Matching Ins                                                 | stitutions: [1019]                            | ×c                                                                           | lear                                                      | Ä                                                                                                | Preview                                                                                                    | → Next                                            | -2                                                     |                                                   |
| Matching Ins<br>State Na                                     | stitutions: [1019]<br>ame                     | <b>×</b> c                                                                   | lear                                                      | Assets                                                                                           | Preview Assets                                                                                                    | Members                                           | Branches                                               |                                                   |
| Matching Ins<br>State Na<br>MA                               | stitutions: [1019]<br>ame                     | ×c                                                                           | lear<br>lign                                              | Assets<br>549,716,796                                                                            | Preview<br>Assets<br>549,716,796                                                                                                    | Members                                           | Branches                                               | 6                                                 |
| Matching Ins<br>State Na<br>MA<br>MD                         | stitutions: [1019]<br>ame<br>National         | X C<br>A<br>Institutes of He                                                 | lear<br>lign<br>ealth                                     | Assets<br>549,716,796<br>548,652,865                                                             | Preview Assets<br>549,716,796<br>548,652,865                                                                                               | Members<br>254<br>410                             | Branches<br>57<br>08                                   | 6                                                 |
| Matching Ins<br>State Na<br>MA<br>MD<br>FL                   | stitutions: [1019]<br>ame<br>National         | X C<br>A<br>Institutes of He<br>Tropical Finan                               | lear<br>lign<br>ealth<br>ncial                            | Assets<br>549,716,790<br>548,652,862<br>545,704,72                                               | Preview<br>Assets<br>549,716,796<br>548,652,865<br>545,704,728                                                                             |                                                   | Branches  57 08 84                                     | 6<br>9<br>9                                       |
| Matching Ins<br>State Na<br>MA<br>MD<br>FL<br>HI             | stitutions: [1019]<br>ame<br>National         | A<br>A<br>Institutes of He<br>Tropical Finar<br>Hawaiiar                     | lear<br>lign<br>ealth<br>ncial<br>n Tel                   | Assets<br>549,716,796<br>548,652,865<br>545,704,728<br>542,082,324                               | Assets           549,716,796           548,652,865           545,704,728           542,082,324                                             |                                                   | 2<br>Branches<br>57<br>08<br>84<br>32                  | 6<br>9<br>9<br>9                                  |
| Matching Ins<br>State Na<br>MA<br>MD<br>FL<br>HI<br>TN       | stitutions: [1019]<br>ame<br>National         | A<br>A<br>Institutes of He<br>Tropical Finar<br>Hawaiiar<br>O                | lear<br>Align<br>ealth<br>ncial<br>n Tel<br>Prion         | Assets<br>549,716,796<br>548,652,865<br>545,704,728<br>542,082,324<br>540,057,633                | Assets           549,716,796           548,652,865           545,704,728           542,082,324           540,057,635                       |                                                   | Branches<br>57<br>08<br>84<br>32<br>17<br>1            | 6<br>9<br>9<br>9<br>9                             |
| Matching Ins<br>State Na<br>MA<br>MD<br>FL<br>HI<br>TN<br>KY | stitutions: [1019]<br>ame<br>National<br>Univ | A<br>Institutes of He<br>Tropical Finar<br>Hawaiiar<br>O<br>versity Of Kentu | lear<br>Ilign<br>ealth<br>ncial<br>n Tel<br>Irion<br>Icky | Assets<br>549,716,796<br>548,652,866<br>545,704,728<br>542,082,324<br>540,057,638<br>539,724,561 | Assets           549,716,796           548,652,865           545,704,728           542,082,324           540,087,635           539,724,561 | Members<br>254<br>410<br>536<br>553<br>588<br>583 | 2<br>Branches<br>57<br>08<br>84<br>32<br>17<br>1<br>34 | 6<br>9<br>9<br>9<br>9<br>9<br>9<br>5              |

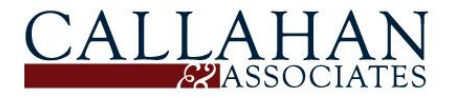

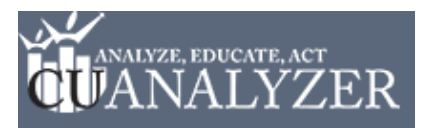

Step 3: Click the Geography tab. Set the Geographical criteria for your Peer Group.

- 1. By default, all states are selected. To deselect states, click the **No States** button.
- 2. To select a state(s), click on the state on the map so it turns grey.
- 3. To select a NCUA Region, click on the region name in the list of regions.

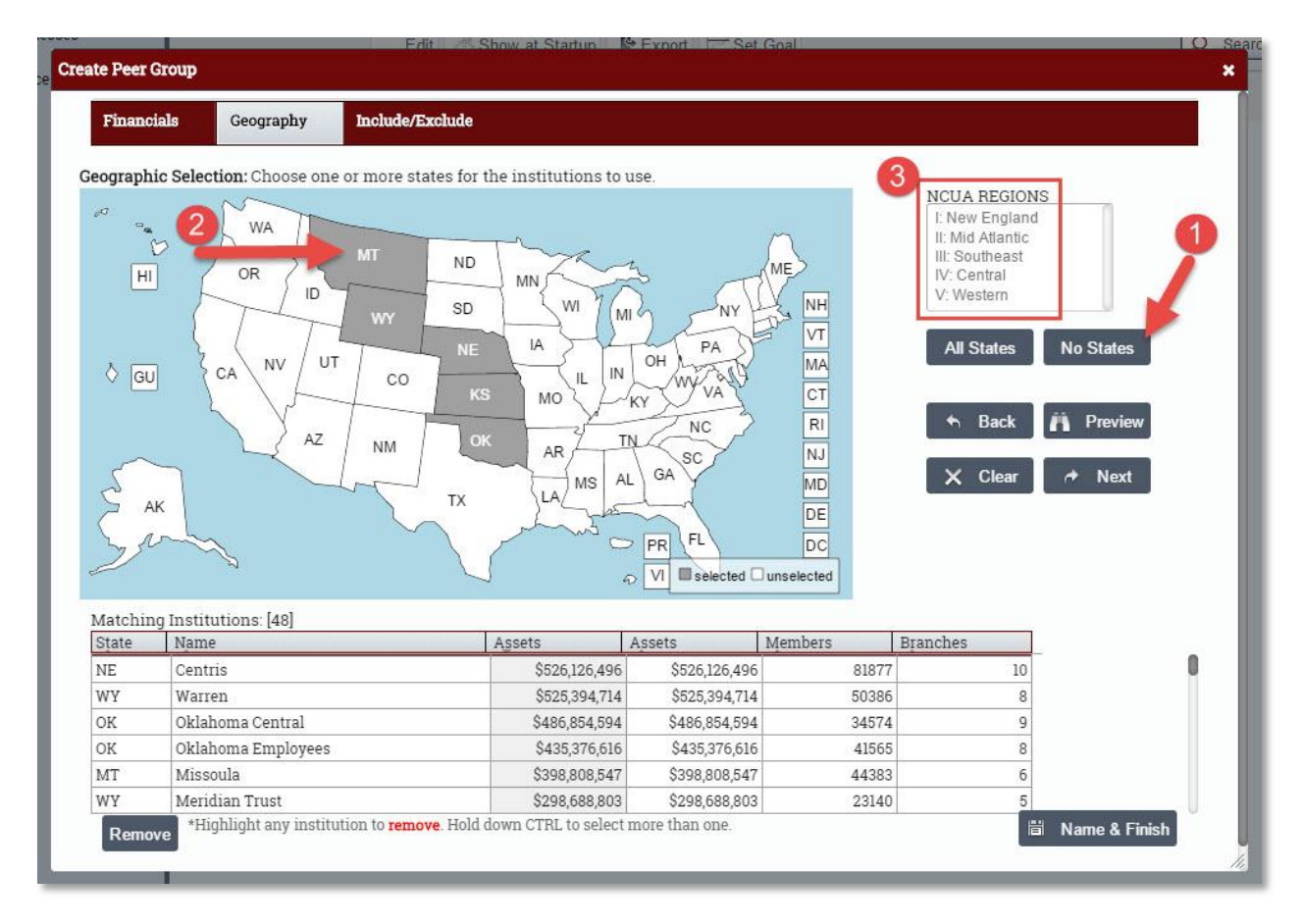

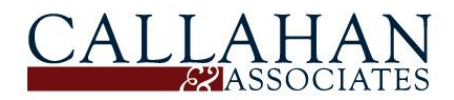

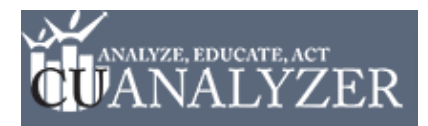

**Step 4:** Click the **Include/Exclude** tab. Here you may conduct a final review of your Peer Group.

- 1. To **Exclude** credit unions from your Peer Group, uncheck the box to the left of the credit union(s).
- 2. When you are satisfied with your Peer Group, click **Name & Finish** in the lower right hand corner.

| atten | mind mi2         |                   | tod [46]    |               |                              |         |          |  |
|-------|------------------|-------------------|-------------|---------------|------------------------------|---------|----------|--|
| 0     | tate             | Name              | .teu. [40]  | Assets        | Assets                       | Members | Branches |  |
| N     | ١E               | Siouxland         |             | \$154,539,342 | \$154,539,342                | 17319   | 6        |  |
| N     | ١E               | Nebraska Energy   |             | \$246,822,818 | \$246,822,818                | 10678   | 1        |  |
| N     | ١E               | Mutual 1st        |             | \$106,056,237 | \$106,056,237                | 11866   | 2        |  |
| N     | 1E               | Four Points       |             | \$120,241,663 | \$120,2 <mark>4</mark> 1,663 | 7173    | 1        |  |
| N     | ١E               | Liberty First     |             | \$176,454,949 | \$176,454,949                | 19740   | 5        |  |
| N     | ١E               | Centris           |             | \$526,126,496 | \$526,126,496                | 81877   | 10       |  |
| N     | ЛТ               | Valley            |             | \$202,777,298 | \$202,777,298                | 25013   | 7        |  |
| N     | ЛТ               | Rocky Mountain    |             | \$158,809,462 | \$158,809,462                | 14198   | 4        |  |
| N     | ЛŢ               | Southwest Montana | a Community | \$101,026,248 | \$101,026,248                | 7271    | 2        |  |
| N     | AT .             | Montana           |             | \$200,039,887 | \$200,039,887                | 22272   | 3        |  |
| N     | ЛТ               | Missoula          |             | \$398,808,547 | \$398,808,547                | 44383   | 6        |  |
| N     | ЛŢ               | Lincoln County    |             | \$104,451,856 | \$104,451,856                | 6214    | 3        |  |
| N     | M <mark>T</mark> | Altana            |             | \$219,393,515 | \$219,393,515                | 18290   | 7        |  |
| N     | ЛT               | Helena Community  | (           | \$152,260,551 | \$152,260,551                | 14905   | 4        |  |

**Step 5:** Before clicking **Save**, type a name for the Peer Group. Click **Yes** if you would like to immediately use the Peer Group in your current analysis. Click **No** if you would like to use the Peer Group at a later time.

| ave peer group                                   | ×      |
|--------------------------------------------------|--------|
| What would you like to call this peer group?     |        |
| Test PG - HowTo Doc                              |        |
| Would you like to use this as the current peer o | proup? |
| Yes                                              |        |
| No                                               |        |
| Save                                             |        |
|                                                  |        |

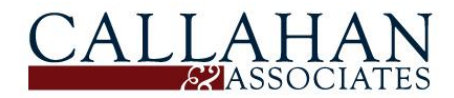

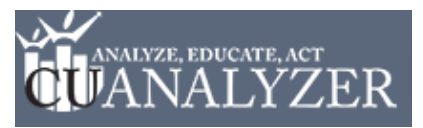

**NOTE:** To access your saved custom-built Peer Groups, click on the **Peer Group** drop down. Your custom-built Peer Groups will be highlighted in pink.

| -Create Peer Group-    |              |   |   |
|------------------------|--------------|---|---|
| All Credit Unions in I | J.S. (D)     |   |   |
| Credit Unions \$100M   | I-\$250M (D) |   |   |
| Credit Unions \$10M    | \$20M (D)    |   |   |
| Credit Unions \$20M    | \$50M (D)    |   |   |
| Credit Unions \$250M   | I-\$500M (D) |   |   |
| Credit Unions \$2M-\$  | 5M (D)       |   |   |
| Credit Unions \$500M   | I-\$1B (D)   |   |   |
| Credit Unions \$50M    | \$100M (D)   |   |   |
| Credit Unions \$5M-\$  | 10M (D)      |   |   |
| Credit Unions Less t   | nan \$2M (D) |   |   |
| Test PG - How To Do    | 2            | - | - |
| Credit Unions over \$  | 1B (D)       |   |   |

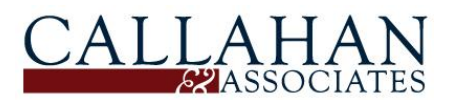